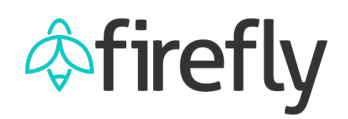

## **New SAPPHIRE is Live!**

The newly redesigned and streamlined SAPPHIRE is now live. This intuitive and search-friendly interface assists users in locating both system-wide and campus-specific documentation for SAP, Firefly, eSHOP, Concur and more. The SAPPHIRE tile is now located at the top of the Firefly home page.

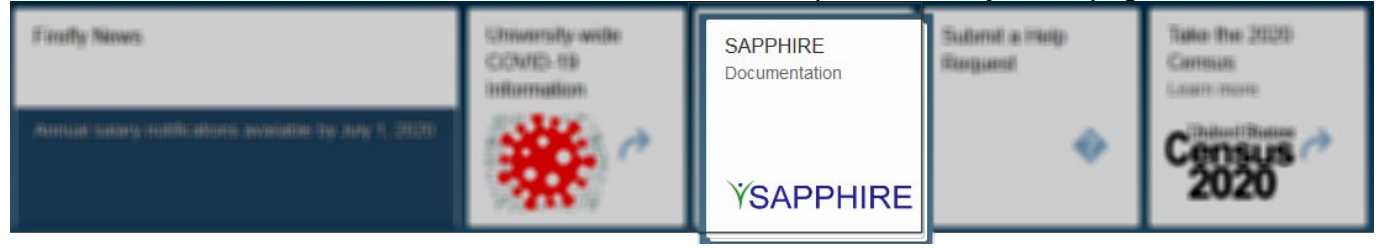

Upon clicking on the SAPPHIRE tile, several options appear to direct the user to the desired location within the new interface.

| SA | PPHIRE - Documentation  |                      |                |            |
|----|-------------------------|----------------------|----------------|------------|
|    | System Documentation    | Campus Documentation | Request Forms  |            |
|    |                         | _                    |                | _          |
|    | Firefly Help            | Concur Help          | SAP Help       | eSHOP Help |
|    |                         |                      |                |            |
|    |                         | -                    | 8.0            |            |
|    | (8)                     | çs)'                 | ڏي             | •          |
|    |                         |                      |                |            |
|    |                         |                      |                |            |
|    | Campus Documentati      |                      |                |            |
|    | UNK                     | UNL                  | UNMC           | UNO        |
|    |                         |                      |                |            |
|    |                         |                      |                |            |
|    | Nehroestylor            |                      | Naturestvia    |            |
|    | Kearney                 | Lincoln              | Medical Center | INEDIASKa  |
|    | 5 15                    |                      |                |            |
|    | Request Forms           |                      |                |            |
|    | Firefly Security        | SAP Printer          |                |            |
|    | Request                 | Request              |                |            |
|    | (SAP, eSHOP, Concur)    |                      |                |            |
|    | $\overline{\mathbf{E}}$ | <b>A</b>             |                |            |
|    | ~                       |                      |                |            |
|    |                         |                      |                |            |

For example, when clicking the *Firefly Help* tile, the user is routed directly to the *Firefly Help* folder within SAPPHIRE. Users can also navigate to any other folder (e.g., Firefly Help, campus folders, etc.) within SAPPHIRE by clicking the *Documents* tab or the *All documents* breadcrumb trail.

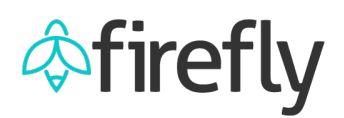

|              | ÝSAPPHIRE                        | Search content | End User 🚢 🔻     |             |              |         |   |
|--------------|----------------------------------|----------------|------------------|-------------|--------------|---------|---|
|              | ◆ Admin Portal                   |                |                  |             |              |         |   |
|              | Home Documents Channels          |                |                  |             |              |         |   |
|              | Documents                        | 8 / 8          | Filter Documents | Reset       | Bulk Changes |         | ~ |
|              | All documents / Firefly Help     |                |                  |             | (            | Details |   |
| Firefly Help | Name *                           | Resource Type  | Updated          | Created     |              | (       |   |
|              | Benefits Help                    |                | Jun 11, 2020     | Apr 8, 2020 | Details      | *       |   |
| 8            | Employee Self Service (ESS) Help |                | Jun 10, 2020     | Apr 8, 2020 | Details      | *       |   |
|              | Manager Self Service (MSS) Help  |                | Jun 9, 2020      | Apr 8, 2020 | Details      | *       |   |
|              | Travel Help                      |                | Jun 10, 2020     | Jun 3, 2020 | Details 📼    | *       |   |
|              |                                  | 01             |                  |             | - Details in | a chui  | _ |

The *Home* tab provides quick links to *Latest Updates*, *Recent Documents*, and *Favorites*. For information on how to best use the new SAPPHIRE interface (e.g., managing favorites, downloading/viewing documents, searching, etc.) click the *Using SAPPHIRE* channel. The *Search* field also appears on every page within SAPPHIRE.

| ŸSAPPHIRE            |             | Search content                |                           | Q                       | End User 🚢 🔻   |
|----------------------|-------------|-------------------------------|---------------------------|-------------------------|----------------|
| Admin Portal         |             |                               |                           |                         |                |
| Home Documents       | Channels    |                               |                           |                         |                |
|                      |             |                               |                           |                         |                |
| Latest Updates       | show        | Channels                      |                           | ,                       |                |
|                      |             |                               |                           |                         |                |
| Recent Documents     | show        |                               |                           |                         |                |
|                      |             |                               | SAD                       | <b><i>YSAPPHIRE</i></b> |                |
| Favorites            | hide        | v i ii ci ty                  |                           | i or all thinks         |                |
| Financial Accounting | - Year-En   | New Firefly Lisers Start Here | New SAP Licers Start Here |                         |                |
| Jun 11, 2020         |             | New Filely Osers Statthere    | New ONE Obers Statthere   | Using ON THIRE          |                |
| Quick Reference Gui  | ide: Gettin |                               |                           |                         | 1-3 of 3 《 1 》 |
| Jun 10, 2020         |             |                               |                           |                         |                |

To access SAPPHIRE from within the SAP GUI, click the Search SAPPHIRE button on the toolbar.

| 🔄 <u>M</u> enu                  | <u>E</u> dit <u>E</u> | avorites   | Extr <u>a</u> s | System     | <u>H</u> elp |      |        |             |   |         |          |
|---------------------------------|-----------------------|------------|-----------------|------------|--------------|------|--------|-------------|---|---------|----------|
| Ø 🗌                             |                       | •          | « 🛛             | <b>@ (</b> | R I 🖨        | in a | §   🎝  | 11 I I I I  | - | 2   🕜 🛛 | <b>.</b> |
| SAP Easy Access - Standard Menu |                       |            |                 |            |              |      |        |             |   |         |          |
|                                 | 🏷   🏷                 | <b>1</b> 🕫 | ▼ ▲             | 🔋 Simpl    | lified Menu  |      | 🙆 Sear | ch SAPPHIRE | ] |         |          |

Documentation for a specific SAP transaction can always be found by going to Help > SAPPHIRE Help.

| Cơ H <u>r</u> | master data            | <u>E</u> dit | <u>G</u> oto | Extr <u>a</u> s | Utilitie <u>s</u> | Se <u>t</u> tings | S <u>y</u> stem       | Help                        |  |
|---------------|------------------------|--------------|--------------|-----------------|-------------------|-------------------|-----------------------|-----------------------------|--|
| 0             |                        |              | • «          |                 | (A 😡              | - ii ii           | 1111                  | Application Help            |  |
|               |                        |              |              |                 |                   |                   |                       | SAP Library                 |  |
| Dis           | Display HR Master Data |              |              |                 |                   |                   |                       | <u>G</u> lossary            |  |
| C.a.          |                        |              |              |                 |                   |                   | <u>R</u> elease Notes |                             |  |
| 00.           |                        |              |              |                 |                   |                   |                       | S <u>A</u> P Support Portal |  |
| Persor        | nel no.                |              |              |                 |                   |                   | J                     | Create Support Message      |  |
|               |                        |              |              |                 |                   | Setti <u>ng</u> s |                       |                             |  |
|               |                        |              |              |                 |                   |                   | _                     | SA <u>P</u> PHIRE Help      |  |

**Note:** Any existing browser bookmarks/favorites to the old SAPPHIRE will be broken. Also, users should refresh their browser in the event that the system times out.